Mifflin County School District

Professional Learning Center (PD Express-Lucid Data Corporation)

## Logging onto the MCSD PD Express Site

- Open a web browser such as Internet Explorer or Google Chrome
- Type the URL path <a href="http://www.mcsdk12.org/">http://www.mcsdk12.org/</a>
- Click on the STAFF link, then click PD Express
- Faculty and Staff members of MCSD, type your MCSD Network user ID (ie. sos25) and password
- Athletic/Event Staff, use your Skyward Employee Access user name and the password will be your last name.
- The Domain should be MCSD
- Click the LOG IN button

| MIFFLIN COUNTY SCHOOL DISTRIC | Т |
|-------------------------------|---|
| PROFESSIONAL LEARNING CENTER  |   |

| Password         |  |
|------------------|--|
| Domain<br>MCSD V |  |
| Log In           |  |
| 0                |  |

Navigating the PD Express Site - From the menu at the top, there are several tabs as shown below...

|  | Home Pag | Home Page 🤅 |
|--|----------|-------------|
|--|----------|-------------|

- *Home* will show "Announcements" and the "District Schedule" in the lower portion of the window. You can also print a "Transcript" from this area.
- **My Information** Include areas that will provide you with additional information...this includes requesting "Out of District PD."
- In District PD When released, the "In District PD Catalog" will show a list of courses that you have been enrolled into or you can choose.
- Resources Click on Additional Resources for other requirements and FAQ.
  Note: If you click the FAQ link, click the BACK arrow in the top left of the browser window to return to PD Express
- Logoff logs you out of PD Express
- To learn more, click on the tab and then the question mark in the upper right hand corner.

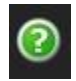

## Requesting "Out of District PD" -

- From the menu at the top, click MY INFORMATION
- Click the OUT OF DISTRICT PD link
- In the left corner, click on the REQUEST OUT DISTRICT PD button as shown below...

| JENNIFER MITCHELL<br>Admin Building   | Home My Information | In District PD Resources  | Administration Logoff |          |
|---------------------------------------|---------------------|---------------------------|-----------------------|----------|
| Request Out District PD Transcript    |                     |                           |                       |          |
| 💡 📓 🍣 🛛 Find by Name or ID 🛛 🛛 🗍 Find | All Completed f     | rom 7/1/2017 to 6/30/2018 |                       |          |
| 📎 Title Type                          | Sta                 | atus Submitted            |                       | Approved |

📑 Out District PD Pr

- Complete the request with the following information...
  - School Year: Type year in which you will be attending
  - Type: Conference Request Form (select this type only)
  - Description: Type the name of the PD
- Click NEXT

| Request Out District      | PD                    |   |  |
|---------------------------|-----------------------|---|--|
| Select a school year      | :                     |   |  |
| Select a type:            |                       |   |  |
| Conference Request Form   |                       | - |  |
| Enter a description:      |                       |   |  |
| Course 1 Foundations: Dat | a to Action (example) |   |  |
|                           |                       |   |  |

- Fill in all fields to assist the approval process. <u>Note</u>: Click on the "?" to retrieve helpful tips for completing the data needed for a particular field.
- Click the SUBMIT FOR REVIEW button
- You will receive a confirmation email after all three levels of approval are complete.

PDEXPRESS - Level of Approval

| Level | Administrator     |
|-------|-------------------|
| 1     | Principal         |
| 2     | Jennifer Mitchell |
| 3     | James Estep       |

| Saved (9/7/2018 10:                                                 | 18:28 AM). Print Submit for Review                                                                                                    | Save                   |  |  |  |
|---------------------------------------------------------------------|----------------------------------------------------------------------------------------------------|------------------------|--|--|--|
| Instructions                                                        |                                                                                                    |                        |  |  |  |
|                                                                     | Mifflin County School District                                                                                                    |                        |  |  |  |
| Out of District Conference Request                                  |                                                                                                    |                        |  |  |  |
| Please be sur<br>relevant infor<br>will review yo<br>and finally th | re to fill in all fields to assist the approval process. You may att<br>rmation regarding the conference as needed. Your building prin<br>our request first, followed by the office of professional developm<br>le superintendent. | ach<br>icipal<br>ient, |  |  |  |
| Title                                                               | Course 1 Foundations: Data to Action (example)                                                                                                    |                        |  |  |  |
| School Year                                                         | r 2018                                                                                                    |                        |  |  |  |
| Туре                                                                | e Conference Request Form                                                                                                    |                        |  |  |  |
| Status                                                              | 5 New                                                                                                    |                        |  |  |  |
| Chronology                                                          | / Created: 9/7/2018 10:13:27 AM                                                                                                    |                        |  |  |  |
| Approval<br>History                                                 | This proposal has not been submitted for review.                                                                                                    |                        |  |  |  |
| Title                                                               | Course 1 Foundations: Data to Action (example)                                                                                                    | •                      |  |  |  |
| Employee Name                                                       | •                                                                                                    |                        |  |  |  |
| Building                                                            | •                                                                                                    |                        |  |  |  |
| Conference Title                                                    | a                                                                                                    | •                      |  |  |  |
| Location of PD                                                      | •                                                                                                    |                        |  |  |  |
| Date 🥑                                                              | •                                                                                                    |                        |  |  |  |
| Description 🥥                                                       |                                                                                                    | _/.                    |  |  |  |
| Link to<br>Professional<br>Goals 🥥                                  |                                                                                                    | 1.                     |  |  |  |
| Registration<br>Expense 🥹                                           | ·                                                                                                    |                        |  |  |  |
| Transportation<br>Expense 🥥                                         | •                                                                                                    |                        |  |  |  |
| Meal Expense 🎯                                                      | ·•                                                                                                    |                        |  |  |  |
| Lodging Expense                                                     | · · ·                                                                                                    |                        |  |  |  |
| Substitute<br>Expense 🥑                                             | •                                                                                                    |                        |  |  |  |
| Comments                                                            | s                                                                                                    |                        |  |  |  |
| ⊗Attachments                                                        | 5 None.                                                                                                    |                        |  |  |  |
|                                                                     | Print Submit for Review                                                                                                    | Save                   |  |  |  |
|                                                                     | Form: Conference Request Form (10014)                                                                                                    |                        |  |  |  |